شركت گسترش خدمات تجارت الكترونيك ايرانيان

# نصب و فعال سازی Kaspersky Anti-Virus 2017

leDco. Support Team

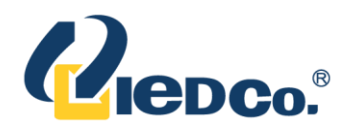

#### نصب آنتی ویروس کسپرسکی 2017

(نسخه ویندوز)

مرحله ی اول) برنامه ی نصب را از وب سایت کسپرسکی دانلود کنید. بر روی فایل دانلود شده دوبار کلیک کنید. مرحله ی دوم) بر روی Continue کلیک کنید.

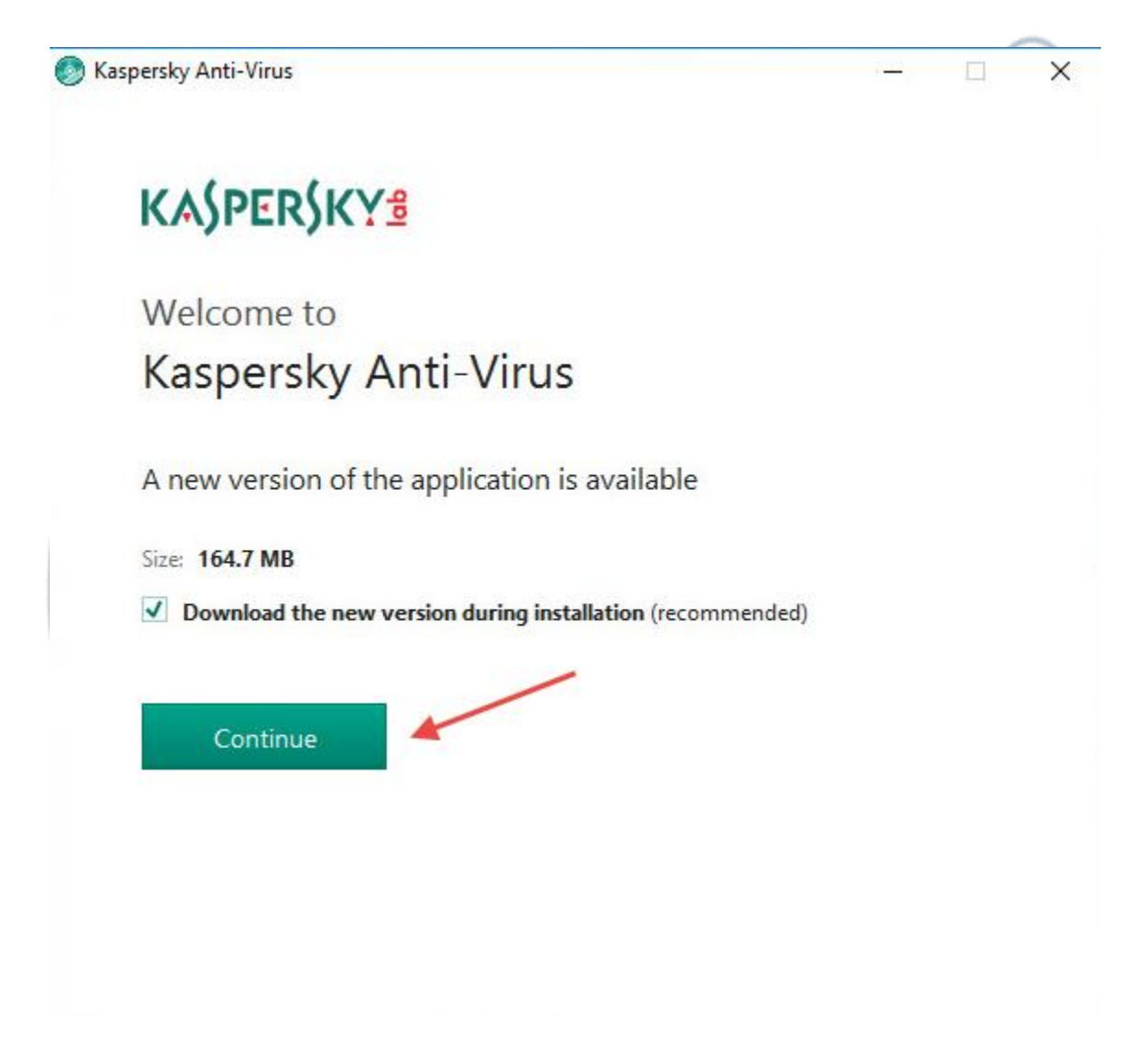

مرحله ی سوم) در صورت تمایل نیز میتوانید توافقنامه خریدار مجوز یا بیانیه کسپرسکی را نیز از طریق گزینه های پایین صفحه بررسی نمایید. توافق را با دقت خوانده و در صورت سازش، بر روی Continue کلیک کنید.

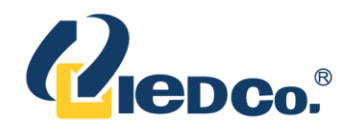

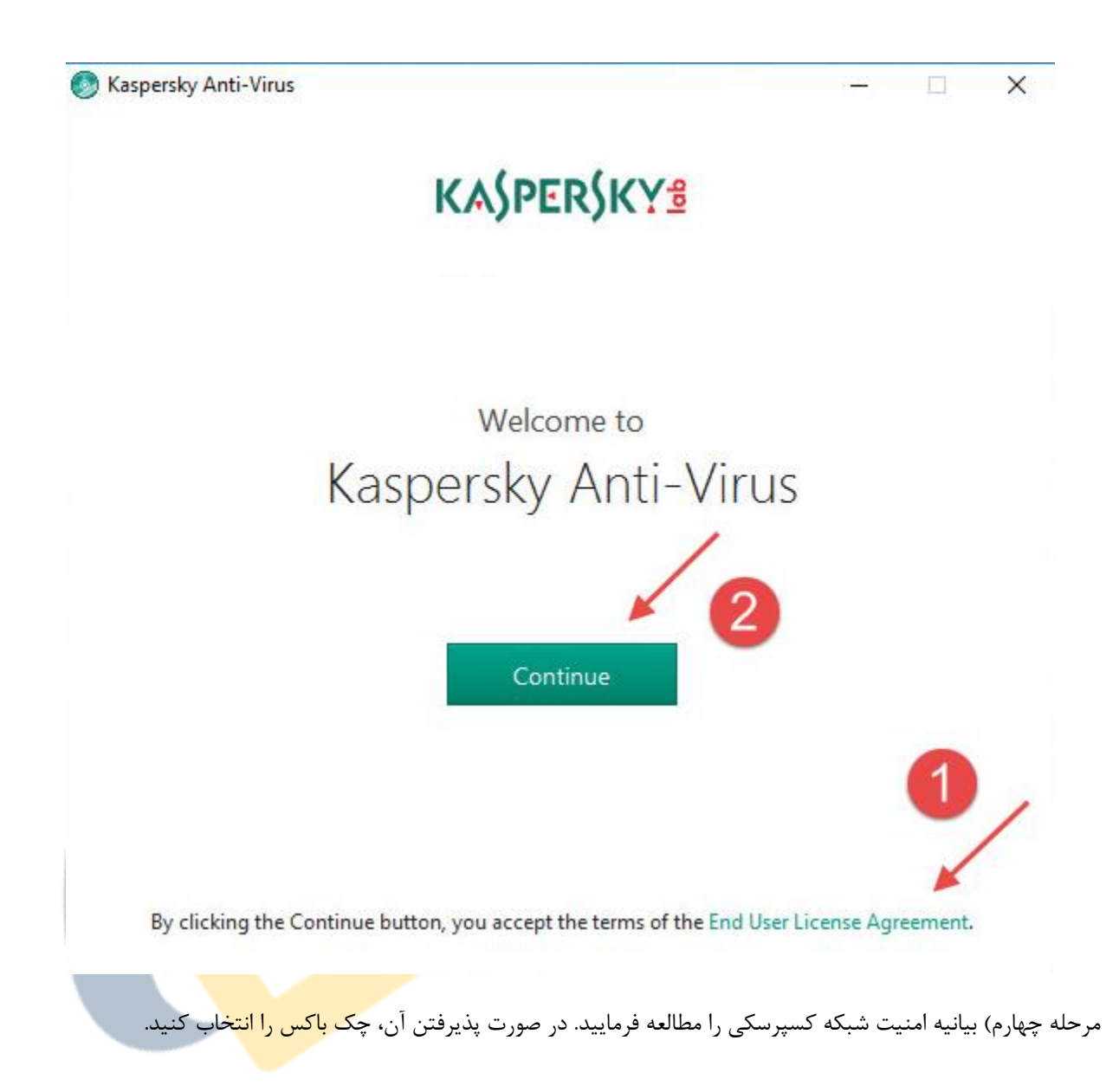

به همراه آنتی ویروس 2017 کسپرسکی، Kaspersky Secure Connection ، به منظور اطمینان از اتصال حفاظت شده در اینترنت نصب خواهد شد. پیغام زیر را در مورد حفاظت قسمت های بیشتر خوانده و بر روی Install کلیک نمایید.

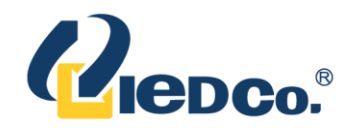

| Everything is ready for                                                                                                    | or installat                                                                          | ion                                  |                                        |      |
|----------------------------------------------------------------------------------------------------|---------------------------------------------------------------------------------------|--------------------------------------|----------------------------------------|------|
| Various protection components in Kaspersky Ant<br>network connection component. These compon<br>activated, deactivated, and uninstalled through t | ti-Virus are being installe<br>tents can be tailored for y<br>the Microsoft Windows C | d includi<br>/our need<br>Control Pa | ng <mark>a secu</mark><br>Is,<br>anel. | Ire  |
| I want to participate in Kaspersky Security Netfor my computer<br>KSN Statement                                                                   | etwork (KSN) to provide                                                               | optimal p                            |                                        |      |
|                                                                                                    | Bac                                                                                   | k                                    | Inst                                   | all  |
|                                                                                                    |                                                                                       | 7 1.                                 |                                        | 1.45 |

صورت نیازروی Yes کلیک نمایید.

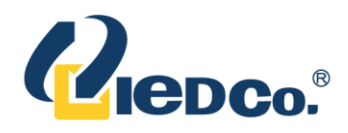

| <b>S</b>  | Program name: | Kaspersky Anti-Virus           |             |
|-----------|---------------|--------------------------------|-------------|
|           | File origin:  | Hard drive on this computer    |             |
| Show deta | ils           |                                | No          |
|           |               | Change when these notification | ions appear |

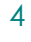

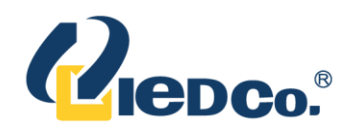

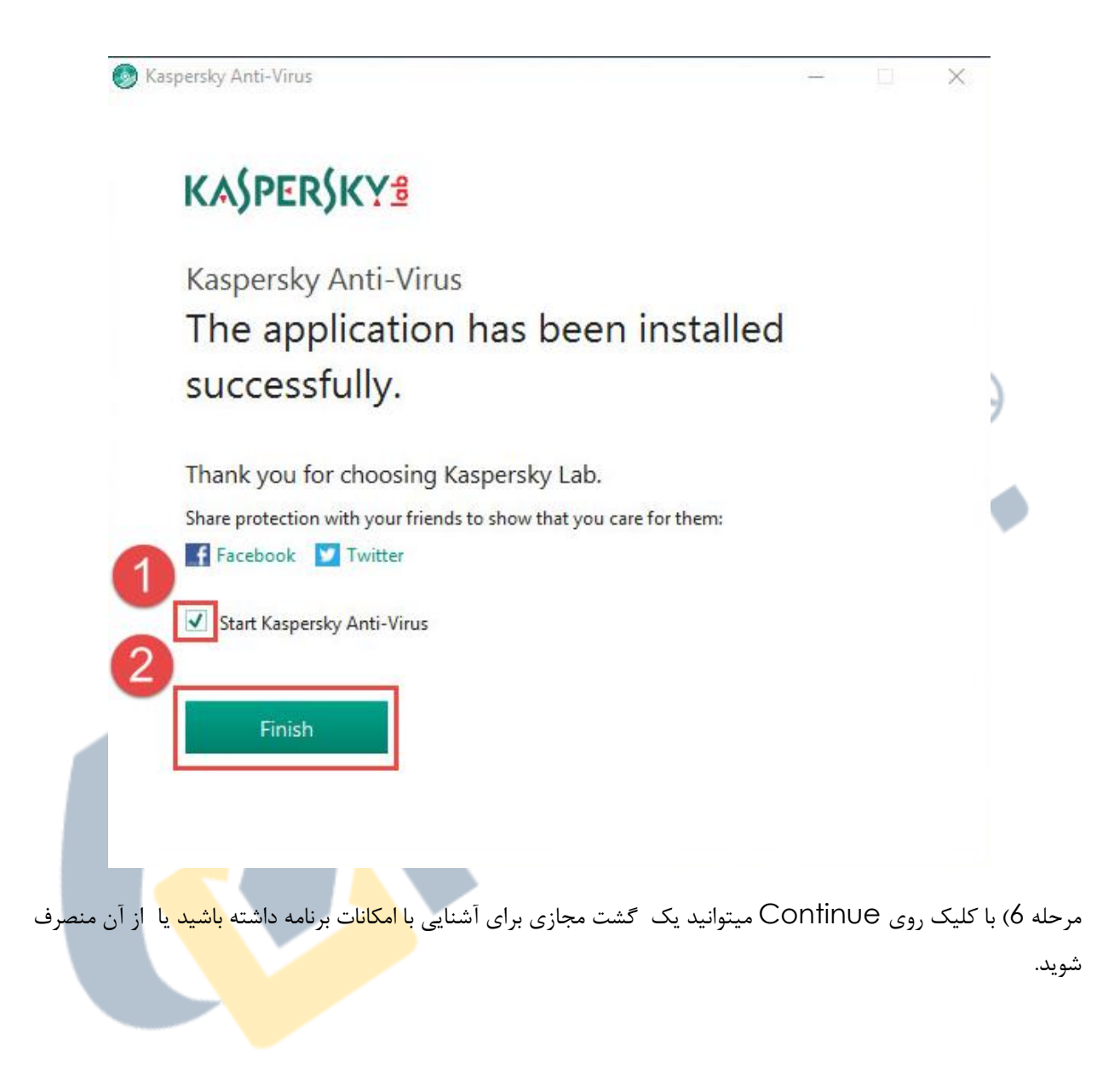

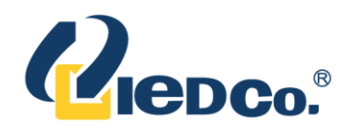

| K Kaspersky Anti-Virus                                                                                                    | KASPERSKY                                        | ? – ×                                                               |  |  |  |  |
|----------------------------------------------------------------------------------------------------|--------------------------------------------------|---------------------------------------------------------------------|--|--|--|--|
|                                                                                                    | Kaspersky Anti-Virus                             | KA\$PER\$KY <b>1</b>                                                |  |  |  |  |
|                                                                                                    | You<br>2 rec<br>Det                              | ar computer is protected<br>primendations, 2 pieces of news<br>ails |  |  |  |  |
| Kaspersky Anti-Virus                                                                                                    | Scan<br>Scans your compute<br>devices            | ir and external Data                                                |  |  |  |  |
| Take a quick tour through the application<br>features.                                                                                                    | Reports<br>View the application<br>report        | operation On-S<br>Access<br>of data                                 |  |  |  |  |
| Skip                                                                                                    |                                                  | More Tools                                                          |  |  |  |  |
|                                                                                                    | 50 0<br>5                                        | Other products 8                                                    |  |  |  |  |
| <b>نحوه فعال سازی آنتی ویروس 2017 کسپرسکی</b><br>پس از نصب آنتی ویروس 2017، نرم افزار از شما یک کد فعال سازی میخواهد. میتوانید محصول 30 روزه یا محصولی با<br>کدفعال سازی را انتخاب کنید. |                                                  |                                                                     |  |  |  |  |
| له شرط زیر است.                                                                                                    | فعال شدن نسخه های آزمایشی و تجاری ب              | راهنمای دقیق در مورد چگونگی                                         |  |  |  |  |
| ین کسپرسک <u>ی</u> خریداری کنید.                                                                                                    | ید، می توانید آن را از <u>فرو</u> شگاه رسمی آنلا | اگر کد فعال سازی در اختیار ندار                                     |  |  |  |  |
|                                                                                                    | ،، به <u>این</u> قسمت مراجعه کنید.               | برای تمدید لایسنس منقضی شد،                                         |  |  |  |  |
|                                                                                                    |                                                  | نسخه آزمایشی                                                        |  |  |  |  |

میتوانید یک نسخه کامل از آنتی ویروس را به صورت رایگان و 30 روزه امتحان کنید.

6

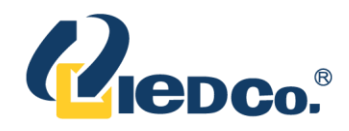

قبل از فعال سازی برنامه، لطفاً از اتصال کامپیوتر خود به اینترنت مطمئن شوید و تاریخ سیستم خود را به روز کنید. در این قسمت باید آنتی ویروس نصب و به حالت اجرا باشد. در غیر این صورت آنتی ویروس 2017 کسپرسکی را نصب و اجرا کنید.

برای پیدا کردن پنجره ی فعال سازی، آنتی ویروس 2017 را اجرا و Enter activation Code را در گوشه پایین سمت راست پنجره، انتخاب کنید.

فعال سازی نسخه آزمایشی:

1) در پنجره فعال سازی، Activate trial version of the application را انتخاب کنید.

| Kaspersky Anti-Virus                                                                                                    | KASPERSKY                                           | ? –                         |
|----------------------------------------------------------------------------------------------------|-----------------------------------------------------|-----------------------------|
| Activation                                                                                                    |                                                     |                             |
| Enter activation code                                                                                                    |                                                     |                             |
| Activation code format: XXXXX-XXXXX-XXXXX-XXXXX.                                                                                                    |                                                     |                             |
| Where can I find an activation code?                                                                                                    |                                                     |                             |
|                                                                                                    |                                                     |                             |
| Vou one constitue antice antice to the series and exact a it is                                                                                                    | the first actor field without the ine sharester and | www.william                 |
| fou can copy the entire activation code and paste it to                                                                                                    | the first entry field without typing characters in  | anuany.                     |
| The activation code is not case-sensitive.                                                                                                    |                                                     |                             |
| The activation code is not case-sensitive.                                                                                                    |                                                     |                             |
| The activation code is not case-sensitive.                                                                                                    |                                                     |                             |
| Activate                                                                                                    |                                                     |                             |
| Activate<br>No activation code?                                                                                                    | Activate trial v                                    | ersion of the application ( |
| Activate<br>No activation code?<br>If you do not have an activation code, you can purchas<br>one in the Kaspersky Lab online store.                                    | Activate trial v                                    | ersion of the application ( |
| Activate<br>No activation code?<br>If you do not have an activation code, you can purchas<br>one in the Kaspersky Lab online store.<br>Purchase activation code        | se <u>Activate trial v</u>                          | ersion of the application ( |
| Activate<br>No activation code?<br>If you do not have an activation code, you can purchas<br>one in the Kaspersky Lab online store.<br>Purchase activation code        | se                                                  | ersion of the application ( |
| Activate<br>No activation code?<br>If you do not have an activation code, you can purchas<br>one in the Kaspersky Lab online store.<br><u>Purchase activation code</u> | se                                                  | ersion of the application ( |
| Activate<br>No activation code?<br>If you do not have an activation code, you can purchas<br>one in the Kaspersky Lab online store.<br>Purchase activation code        | se                                                  | ersion of the application ( |

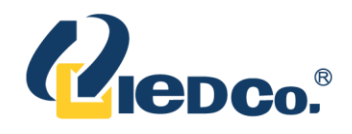

#### 2) بعد از فعال سازی، Finish را انتخاب کنید.

**توجه**: فعال سازی نسخه آزمایشی هنگامی غیر قابل دسترس می شود که قبلا فعال شده باشد یا که بر روی همان کامپیوتر عملیات فعال سازی انجام شده باشد. شما نمیتوانید از نسخه آزمایشی در صورتی که قبلا با کد فعال سازی آن را فعال کرده باشید، استفاده کنید. بعد از اتمام زمان نسخه آزمایشی، به روزرسانی دیتابیس غیرقابل دسترس می شود. اگر شما میخواهید همان محصول را دوباره استفاده نمایید، باید کد فعال سازی را مجدد تهیه کنید.

اگر شما یکی دیگر از محصولات کسپرسکی را نصب کرده اید (برای مثال، اینترنت سکیوریتی کسپرسکی) ، همچنان میتوانید نسخه آزمایشی آنتی ویروس 2017 را فعال کنید.

#### کد فعال سازی

قبل از فعال سازی برنامه، لطفاً از اتصال کامپیوتر خود به اینترنت مطمئن شوید و تاریخ سیستم خود را به روز کنید. آنتی ویروس کسپرسکی نصب و در حال اجرا باشد. در غیر اینصورت،آنتی ویروس2017 را نصب و اجرا کنید.

برای پیدا کردن پنجره ی فعال سازی، آنتی ویروس 2017 کسپرسکی را اجرا کنید و Enter activation Code را در، گوشه پایین سمت راست پنجره، انتخاب کنید.

#### فعال سازی آنتی ویروس کسپرسکی با کد فعال سازی:

- کد فعال سازی را در پنجره فعال سازی را وارد کنید. توجه داشته باشید که کد شامل حروف لاتین و اعداد باشد.
  - 2) Activate را انتخاب کنید.

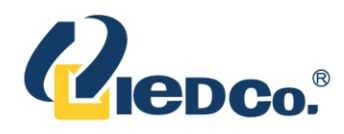

| Kaspersky Anti-Virus                                                                                                    | KASPERSKY                                                 | 1                          | ?                           | -                                          | ×                |
|----------------------------------------------------------------------------------------------------|-----------------------------------------------------------|----------------------------|-----------------------------|--------------------------------------------|------------------|
| Enter activation code<br>Activation code format: XXXXX-XXXXX-XXXXX-XXXXX.<br>Where can I find an activation code?<br>You can copy the entire activation code and paste it to the<br>The activation code is not case-sensitive.<br>Activate | te first entry field without typing characters manu       | ally.                      |                             |                                            |                  |
| No activation code?<br>If you do not have an activation code, you can purchase<br>one in the Kaspersky Lab online store.<br><u>Purchase activation code</u>                                                                                | Activate trial vers                                       | ion of the                 | appl                        | ication                                    | 0                |
| <ul> <li>۲ ظاهر شود، منتظر مانده و سپس Finish را انتخاب</li> </ul>                                                                                                    | Other products My Kaspersky Enter activ                   | ation code<br>∋ssfully (   | <mark>Licen</mark><br>جرہ ی | <mark>se is mis</mark><br>دنپ ات (<br>کنید | sing<br>(3       |
| ِ پیدا کنید (کدهای <mark>فعال سا</mark> زی را در حساب پورتال                                                                                                    | ذخیره نمایید زیرا ممکن است بعدا به آن نیاز<br>خیره کنید). | جای امن، د<br>۸ میتوانید ذ | ، را در<br>∿y k             | ں سازی<br>aspé                             | کد فعاز<br>ersky |